#### STEPS TO COMPLETE THE ONLINE DOCUMENT VERIFICATION PROCESS

|                               | Ref Charles                          |
|-------------------------------|--------------------------------------|
| Instructions:                 |                                      |
| Submit                        |                                      |
|                               |                                      |
| © National Informatics Centre | Best Viewed in 1024 x 768 Resolution |

#### Landing Page for the document verification process

#### **Step 1: Instructions**

Read the instructions carefully and select the checkbox on the page. Then, click the **Submit** button to proceed to Step 2.

| Instructions:                                                                                 |                                      |
|-----------------------------------------------------------------------------------------------|--------------------------------------|
| Have you read the instructions for the candidates published in the KPTCL website.?            |                                      |
| Have you gone through the step wise manual for the online document verification application.? |                                      |
| Have you kept all your documents ready as per the instructions given in the manual.?          |                                      |
| Submit                                                                                        |                                      |
|                                                                                               |                                      |
|                                                                                               |                                      |
|                                                                                               |                                      |
|                                                                                               |                                      |
|                                                                                               |                                      |
|                                                                                               |                                      |
| © National Informatics Centre                                                                 | Best Viewed in 1024 x 768 Resolution |

# **Step 2: Enter Application ID and Generate OTP**

Enter your valid **Application ID** and **Date of Birth**, then click the **Generate OTP** button to receive an OTP.

|                                 | <u>8</u> 6 9 6                        | Lational<br>control                  |
|---------------------------------|---------------------------------------|--------------------------------------|
| Authentication Application Id * | KLH10000001                           |                                      |
| Date Of Birth *                 | 02 V October V 2006 V<br>Generate OTP |                                      |
|                                 |                                       |                                      |
|                                 |                                       | Best Viewed in 1024 x 768 Resolution |

• If candidate is **not shortlisted** for the document verification process, then a message will be displayed as :

# "You are not shortlisted for the [Post Name you applied for]."

|                  | 3 \Lambda 6 🗑 <b>6</b>                   | National<br>Informatics<br>Centre |
|------------------|------------------------------------------|-----------------------------------|
| Authentication   |                                          |                                   |
| Application Id * | KLN10000006                              |                                   |
| Date Of Birth *  | 01 × October × 2006 ×                    |                                   |
| You a            | are not shortlisted for Junior Powerman. |                                   |
|                  | ormine on                                |                                   |
|                  |                                          |                                   |

#### **Step 3: OTP Verification**

#### If the candidate is shortlisted for document verification, the OTP will be sent to the candidate registered mobile number (the one provided during online application submission time).

- Enter the OTP and click the **Submit** button to proceed to Step 4.
- Note:
  - If you enter the wrong OTP more than three times, your account will be locked for 15 minutes.
  - The OTP is valid for **only 2 minutes**.

|                  |                       | National<br>Informatics<br>Centre |
|------------------|-----------------------|-----------------------------------|
| Authentication   |                       |                                   |
| Application Id * | KLH10000001           |                                   |
| Date Of Birth *  | 02 × October × 2006 × |                                   |
| Enter OTP        |                       |                                   |
|                  | Submit                |                                   |
|                  |                       |                                   |

#### **Step 4: Verify Photo and Signature**

After successful login, the below screen will appear

The candidate has to confirm whether the **photo and signature** (submitted during the online application) are correct or not.

- If there is any **discrepancy**, select "Yes" to proceed with re-uploading your photo and signature.
- If everything is correct, select "No", Then, Click Next Button to proceed for next step.

**Note:** The candidate can select this option only once. After saving this option ,candidate will not be aboe to cjange their option for photo/signature uploading

| 6 6 6                                                                                                    | G       |                                      |
|----------------------------------------------------------------------------------------------------|---------|--------------------------------------|
| You are shortlisted for document verification<br>Application ID: KLH10000001<br>Name: cdfvdfgbdfbedfbsgb<br>DOB: 02-10-2006 00:00:00                                                                                              | R       |                                      |
| ನೀವು ಆನ್ ಲೈನ್ ಅರ್ಜಿ ಸಲ್ಲಿಸುವ ಸಂದರ್ಭದಲ್ಲಿ, ತಮ್ಮ<br>ಭಾವಚಿತ್ರ ಮತ್ತು ಸಹಿ ಅಪ್ ಲೋಡ್ ಮಾಡುವಲ್ಲಿ<br>ಯಾವುದೇ ವ್ಯತ್ಯಾಸ ಉಂಟಾಗಿದೆಯೆ?/ Did you find any<br>mismatch while uploading photo and signature during<br>online application submission? | ⊖Yes⊖No |                                      |
| © National Informatics Centre                                                                                                    |         | Best Viewed in 1024 x 768 Resolution |

#### **Step 5:Uploading Photo And Signature**

- If option "Yes" is selected in above step, the control will be redirected to the below screen for uploading the photo and signature files.
- After successful uploading of photo and signature, the candidate will be notified with Success message and redirected to the login page and process from Step 1has to followed again..

| Contraction of the second second seco | کفی ا                                                                                                    | ture                                                                                                   |                             |                             |
|----------------------------------------------------------------------------------------------------|----------------------------------------------------------------------------------------------------|----------------------------------------------------------------------------------------------------|-----------------------------|-----------------------------|
|                                                                                                    | Application Id<br>Name<br>Date Of Birth<br>Upload Photo<br>(Please Upload the recent<br>photograph)<br>(max size 100KB)<br>(Dimension: 45mm(H) X 35mm(W)<br>jpeg)<br>Upload Signature<br>(Please Upload the signature)<br>(max size 100KB)<br>Home | KLH1000001<br>cdfvdfgbdfbadflsgb<br>02-10-2006<br>Browse No file selected.<br>Browse No file selected. | Photo Upload<br>Sign Upload |                             |
|                                                                                                    | © National Info                                                                                                    | rmatics Centre                                                                                         | Best View                   | ed in 1024 x 768 Resolution |

#### **Step 6: Esign Process**

After uploading the photo and signature, candidate has to esign the application.

Additionally, if the candidates has not completed the esign process during online application submission, then he/she has to must complete it now. Click the "Click Here to Complete eSign" button.

|                                                                                                    | National<br>Information<br>Control   |
|----------------------------------------------------------------------------------------------------|--------------------------------------|
| You are shortlisted for document verification Your Payment is done but esign is pending Back Click here to complete the esign |                                      |
|                                                                                                    |                                      |
| © National Informatics Centre                                                                                                 | Best Viewed in 1024 x 768 Resolution |

- You can also preview your application by clicking the "Preview" button to download the application PDF.
- Click the "Proceed for eSign" button to continue.

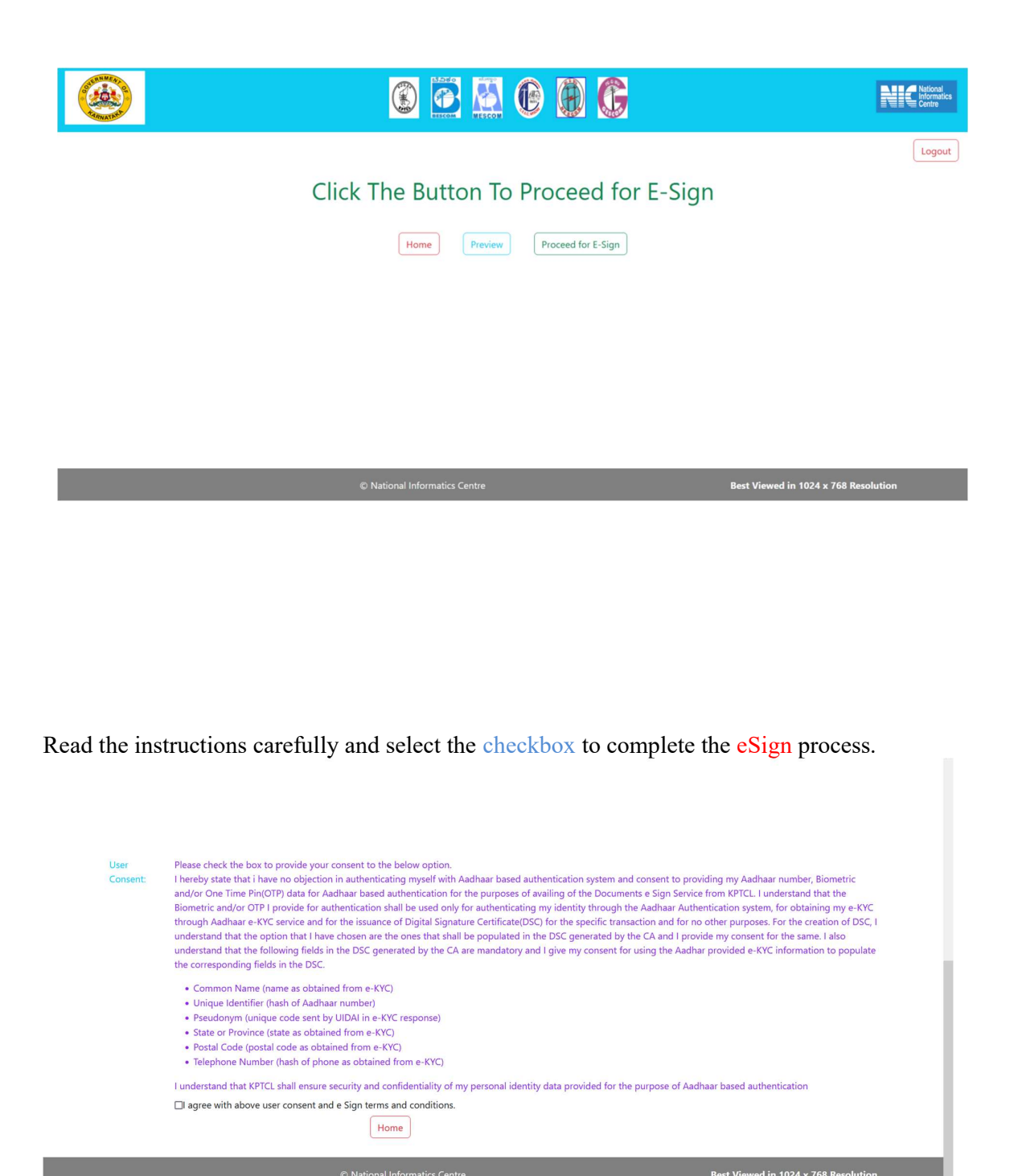

After being redirected to the eSign portal, enter your 12-digit Aadhaar number in the provided text box. Then, click the "Get OTP" button to receive the OTP.

| Version and the comparison of the comparison of | Digital India<br>Power To Empower                                                                                                    |                                |  |
|----------------------------------------------------------------------------------------------------|----------------------------------------------------------------------------------------------------|--------------------------------|--|
|                                                                                                    | You are currently using C-DAC eSign Service and have been redirected from Cent                                                                                                    | er for e-Governance, Karnataka |  |
|                                                                                                    | C Hastakshar                                                                                                    |                                |  |
|                                                                                                    | C-DAC's eSign Service                                                                                                    |                                |  |
|                                                                                                    | CDAC's e-Sign Service                                                                                                    |                                |  |
|                                                                                                    | View Document Information<br>Addhaar Number O Virtual ID O UID Token      encode Control Control Co | Get Virtual ID                 |  |
|                                                                                                    | 4 Enter Your Aadhaar OTP                                                                                                    |                                |  |
|                                                                                                    | Get OTP Cancel                                                                                                    |                                |  |

© 2022 C-DAC. All rights reserved | Website owned and maintained by: Centre for Development of Advanced Computing (C-DAC)

You will receive an OTP on your registered mobile number. Enter the OTP in the provided text box, read the instructions carefully, and select the checkbox. Then, click the "Submit" button to proceed.

|  | C-DAC's eSig                                                                                                    | an Service                                                                                                    |                        |  |
|--|----------------------------------------------------------------------------------------------------|----------------------------------------------------------------------------------------------------|------------------------|--|
|  | CDAC's e-Sign Service                                                                                                    |                                                                                                    |                        |  |
|  | View Document Information                                                                                                    |                                                                                                    |                        |  |
|  | Aadhaar Number O Virtual ID O UID Token                                                                                                    | Get V                                                                                                    | firtual ID             |  |
|  | •••••                                                                                                    |                                                                                                    | B                      |  |
|  | Aadhaar TOTP   Aadhaar OTP                                                                                                    | How to generate                                                                                                    | TOTP?                  |  |
|  | Q <sub>1</sub>                                                                                                    |                                                                                                    |                        |  |
|  | I hereby state that I have no objection in authenticating<br>providing my Aadhaar number/VD/UID Token and Ore To<br>based authentication. I understand that the OTPTOTP I p<br>through the Aadhaar Authentication system and for obtain<br>esigning. | g myself with Aadhaar based authentication system and consent to<br>ime Pin (DTP)/Time based One Time Password (TOTP) data for Aa<br>provide for authentication shall be used only for authenticating my id<br>ing my e-KYC through Aadhaar e-KYC service only for the purpose<br>history between the service on the service on the service<br>history between the service on the service on the service<br>history between the service on the service on the service<br>history between the service on the service<br>history between the service<br>history between the se | dhaar<br>Ientity<br>of |  |
|  | OTP has been sent to mobile number <******                                                                                                    | * >                                                                                                    |                        |  |
|  | Submit Cancel                                                                                                    | Not Received OTP? Rese                                                                                                    | end OTP                |  |
|  | Kindly click "Rese                                                                                                    | end OTP" link after 44 seconds                                                                                                    |                        |  |

| If you return to the KPTCL p | ortal and receive a | "Success N | Aessage," |
|------------------------------|---------------------|------------|-----------|
|------------------------------|---------------------|------------|-----------|

| localhost:67714    |
|--------------------|
| E-Sign Successfull |
|                    |
|                    |
|                    |
|                    |
|                    |

click the **Home** button. Then, restart the process from **Step 1**.

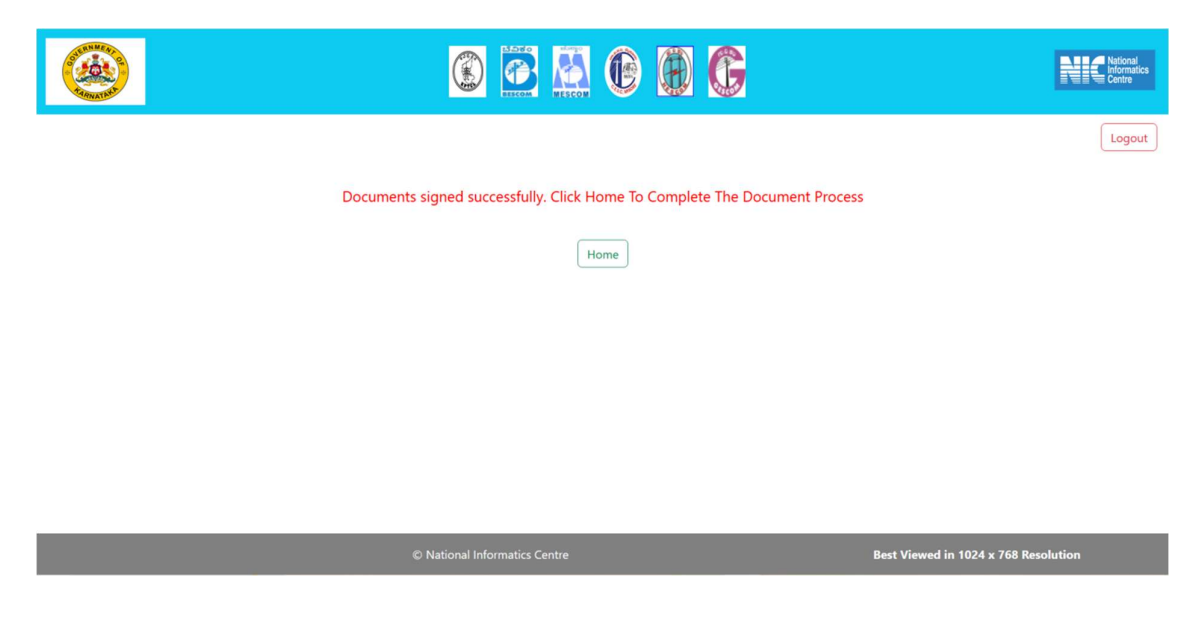

If your eSign process is not completed, you must redo the eSign process.

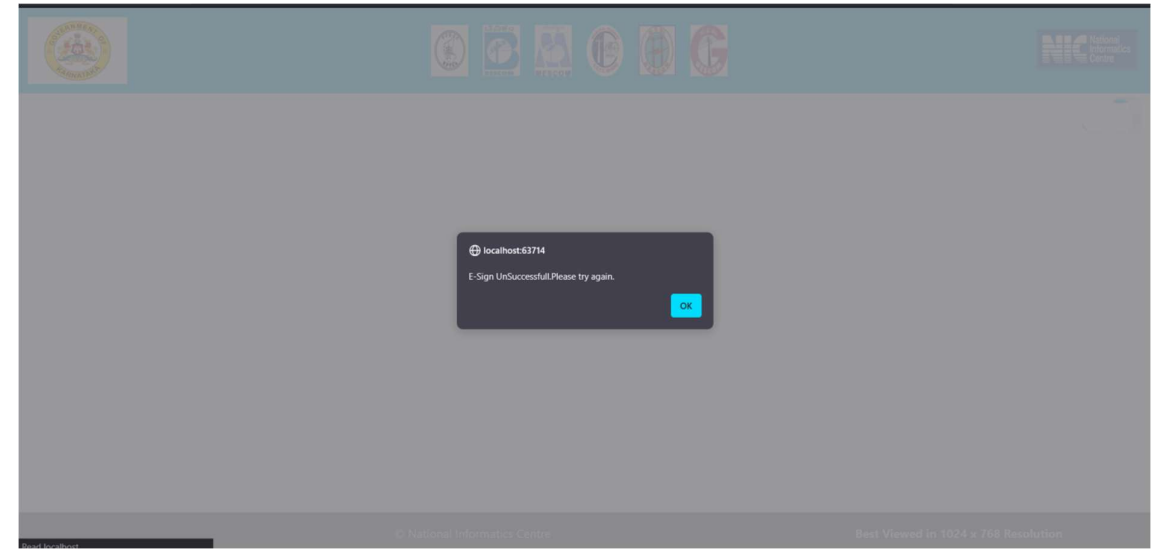

## Step 7

# Once the photo and signature upload and esign is completed, then the candidate will login as per step 1 and proceed for document verification.

After logging in successfully, the candidate will be displayed the below screen

• Click the "Click Here to Continue" button to retrieve your documents from DigiLocker.

|                                                | Kitical<br>Informatica<br>Contro     |
|------------------------------------------------|--------------------------------------|
| You are shortlisted for Document Verification. | Logout                               |
|                                                |                                      |
|                                                |                                      |
| © National Informatics Centre                  | Best Viewed in 1024 x 768 Resolution |

Now, the candidate will be redirected to the DigiLocker portal. On the page, enter your 12digit Aadhaar number and the captcha shown in the image in the given Textbox. After filling in the details, click the "Next" button to proceed.

| kptcl         You are about to link your DigiLocker account with kptcl application of KARNATAKA POWER TRANSMISSION CORPORATION LIMITED. You will be signed up for DigiLocker account if it does not exist.         895641232578         Please enter the following text in the box below.         ZZZEVEN         Urable to read the above image? Try anothert |
|----------------------------------------------------------------------------------------------------|
| Unable to read the above image? Try another                                                                                                    |
|                                                                                                    |

You can now receive an OTP on your registered mobile number. Once you receive it, enter the OTP in the provided field and click the "Continue" button to proceed.

| Benchaan                                                                                   |     |
|--------------------------------------------------------------------------------------------|-----|
| kptcl                                                                                      |     |
| UIDAI has sent a temporary OTP to your mobile<br>ending in *******7452(valid for 10 mins). | ile |
| •••••                                                                                      | ø   |
| Continue                                                                                   |     |
| Return to kptcl                                                                            |     |
|                                                                                            |     |
|                                                                                            |     |
|                                                                                            |     |

Next, enter your 6-digit security PIN in the designated text box and click the "Continue" button to proceed.

| You are already registered with<br>DigiLocker.<br>Please enter your 6 digit DigiLocker Security PIN<br>Forgot security PIN?<br>Continue |
|----------------------------------------------------------------------------------------------------|
| Return to kptcl                                                                                                    |
| Return to kptcl                                                                                                    |

| Please provide yo  | our consent to share the following with <b>kptcl</b>    |            |
|--------------------|---------------------------------------------------------|------------|
| ✓ Issued Doc       | cuments (12)                                            | Select all |
| Aadhaar Ca         | ard ( XX5247 )                                          |            |
| Caste Certifi      | ficate (can be accessed)                                | C          |
| Degree Cert        | tificate (can be accessed)                              | C          |
| Driving Lice       | ense (can be accessed)                                  | C          |
| View all 1         | 2 documents                                             |            |
| 2 Profile in       | formation                                               |            |
| Name, Da           | ate of Birth, Gender                                    |            |
| Consent Consent    | validity date (Today +30 days)                          |            |
| 14-March           | h-2025                                                  | Edit       |
| Purpose            |                                                         |            |
| Know Yo            | our Customer                                            | ~          |
| Consent validity   | is subject to applicable laws.                          |            |
| By clicking 'Alloy | w'. you are giving consent to share with <b>kptcl</b> . |            |

Select the required document from the given list. Then, Click Allow Button to Proceed,

Now you will be redirected to the KPTCL Document Verification Portal, where you can check the document status.

|                           | (             |                                    | 60                | G    |            |       |   | National<br>Informatics<br>Centre |
|---------------------------|---------------|------------------------------------|-------------------|------|------------|-------|---|-----------------------------------|
| Documents From DigiLocker | ad Document   | E-Sign Docume                      | nt                |      | ID: KLH100 | 00001 | R | Logout                            |
|                           | Status of the | Certificates Uploaded              |                   |      |            |       |   |                                   |
|                           | S.No.         | Certificate/Reservation<br>Claimed | Uploaded(Y/<br>N) |      |            |       |   |                                   |
|                           | 1             | Class X Marksheet                  | No                | View | Edit       |       |   |                                   |
|                           | 2             | ID Proof                           | No                | View | Edit       |       |   |                                   |
|                           | 3             | Caste                              | No                | View | Edit       |       |   |                                   |
|                           | 4             | Rural                              | No                | View | Edit       |       |   |                                   |
|                           | 5             | PDP                                | No                | View | Edit       |       |   |                                   |
|                           | 6             | PH                                 | No                | View | Edit       |       |   |                                   |
|                           | 7             | HKR                                | No                | View | Edit       |       |   |                                   |

- > If you fail to fetch the document from DigiLocker, you can **retry** by clicking the "Documents from DigiLocker" button.
  Click "Click Here to Access DigiLocker Data" to be redirected to the DigiLocker
- portal to fetch the documents again.

|                           | ٢               |                                       | 2                | National<br>Informatics<br>Centre |
|---------------------------|-----------------|---------------------------------------|------------------|-----------------------------------|
| Documents From DigiLocker | Upload Document | E-Sign Document                       | ID: KLH10000001  | Logout                            |
|                           |                 | Click have to access dividecker data  |                  | R                                 |
|                           |                 | which here to access sugnocker sates. |                  |                                   |
|                           |                 |                                       |                  |                                   |
|                           | © National Inf  | ormatics Centre                       | Best Viewed in 1 | 024 x 768 Resolution              |

If any document cannot be fetched/not available in the digilocker, it can be uploaded manually by clicking the "Upload Document" button.

|                                | (             |                                    | 60                | G    |             |      | National<br>Informatics<br>Centre |
|--------------------------------|---------------|------------------------------------|-------------------|------|-------------|------|-----------------------------------|
| Documents From DigiLocker Uplo | ad Document   | E-Sign Docume                      | nt                |      | ID: KLH1000 | 0001 | Logout                            |
|                                | Status of the | Certificates Uploaded              |                   |      |             |      |                                   |
|                                | S.No.         | Certificate/Reservation<br>Claimed | Uploaded(Y/<br>N) |      |             |      |                                   |
|                                | 1             | Class X Marksheet                  | No                | View | Edit        |      |                                   |
|                                | 2             | ID Proof                           | No                | View | Edit        |      |                                   |
|                                | 3             | Caste                              | No                | View | Edit        |      |                                   |
|                                | 4             | Rural                              | No                | View | Edit        |      |                                   |
|                                | 5             | PDP                                | No                | View | Edit        |      |                                   |
|                                | 6             | РН                                 | No                | View | Edit        |      |                                   |
|                                | 7             | HKR                                | No                | View | Edit        |      |                                   |

## Step 8:

Here, you can upload the required document based on your reservation. If you need to update a previously uploaded document, click the **View Uploaded Documents** button to check its status.

| ID Proof:                                                                      | PAN Browse                   | Upload Uploaded Do | ument                                |
|--------------------------------------------------------------------------------|------------------------------|--------------------|--------------------------------------|
| Caste Certificate:                                                             | Browse No file selected.     | Upload             |                                      |
| Rural Certificate:                                                             | Browse No file selected.     | Upload             |                                      |
| PDP Certificate:                                                               | Browse No file selected.     | Upload             |                                      |
| PH Certificate:                                                                | Browse No file selected.     | Upload             |                                      |
| HKR Certificate:                                                               | Browse No file selected.     | Upload             |                                      |
| Ex-Service Certificate:                                                        | Browse No file selected.     | Upload             |                                      |
| Transgender Certificate:                                                       | Browse No file selected.     | Upload             |                                      |
| Enter the name of<br>Company and Division,<br>where you are working as<br>GVP: | Select Comapny Division Name | Update             |                                      |
| Widow Certificate:                                                             | Browse No file selected.     | Upload             |                                      |
|                                                                                | Continue for e-signing View  | Uploaded Documents |                                      |
| © Nati                                                                         | onal Informatics Centre      |                    | Best Viewed in 1024 x 768 Resolution |

Here You can also view your uploaded documents by clicking View button and use the Edit button to remove and reupload them if needed.

| S.No. | Certificate/Reservation<br>Claimed | Uploaded(Y/<br>N) |      |      |  |  |
|-------|------------------------------------|-------------------|------|------|--|--|
| 1     | Class X Marksheet                  | Yes               | View | Edit |  |  |
| 2     | ID Proof                           | Yes               | View | Edit |  |  |
| 3     | Caste                              | No                | View | Edit |  |  |
| 4     | Rural                              | No                | View | Edit |  |  |
| 5     | PDP                                | No                | View | Edit |  |  |
| 6     | PH                                 | No                | View | Edit |  |  |
| 7     | HKR                                | No                | View | Edit |  |  |
| 8     | Exservice                          | No                | View | Edit |  |  |
| 9     | Transgender                        | No                | View | Edit |  |  |
| 10    | Widow                              | No                | View | Edit |  |  |
| 11    | Gvp                                | No                | View | Edit |  |  |

| ID Proof:                | PAN          | Browse            |         | Upload           | Uploaded Document                    |
|--------------------------|--------------|-------------------|---------|------------------|--------------------------------------|
| Caste Certificate:       | Browse       | No file selected. |         | Upload           | Uploaded Document                    |
| Rural Certificate:       | Browse       | No file selected. |         | Upload           | Uploaded Document                    |
| PDP Certificate:         | Browse       | No file selected. |         | Upload           | Uploaded Document                    |
| PH Certificate:          | Browse       | No file selected. |         | Upload           | Uploaded Document                    |
| HKR Certificate:         | Browse       | No file selected. |         | Upload           | Uploaded Document                    |
| Ex-Service Certificate:  | Browse       | No file selected. |         | Upload           | Uploaded Document                    |
| Transgender Certificate: | Browse       | No file selected. |         | Upload           | Uploaded Document                    |
| Enter the name of        |              |                   |         |                  |                                      |
| Company and Division     |              |                   |         |                  |                                      |
| where you are working as | BESCO        | V sdsfhr          |         | Update           |                                      |
| GVP-                     |              |                   |         |                  |                                      |
|                          |              |                   |         |                  |                                      |
| Widow Certificate:       | Browse       | No file selected. |         | Upload           | Uploaded Document                    |
|                          | Continue for | e-signing         | View Up | loaded Documents |                                      |
| © Nati                   | onal Informa | tics Centre       |         |                  | Best Viewed in 1024 x 768 Resolution |

After uploading the required documents, click the "Continue for eSign" button to proceed.

You can view your uploaded document by clicking the "View PDF" button.

Note: After completing the eSign process, you will not be able to upload any document again.

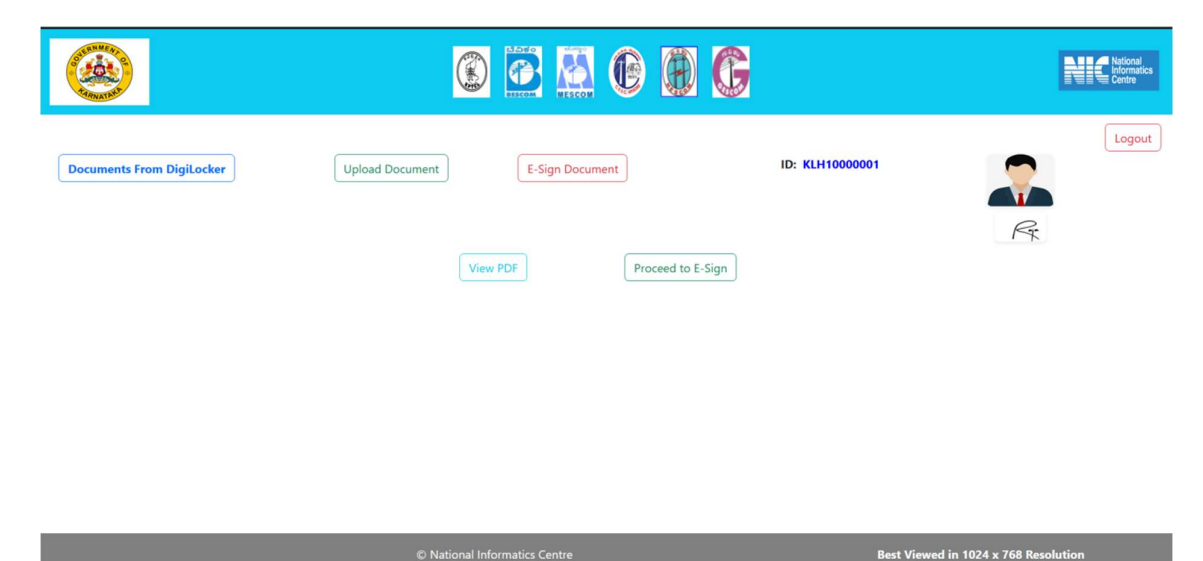

Read the instructions carefully and select the checkbox.

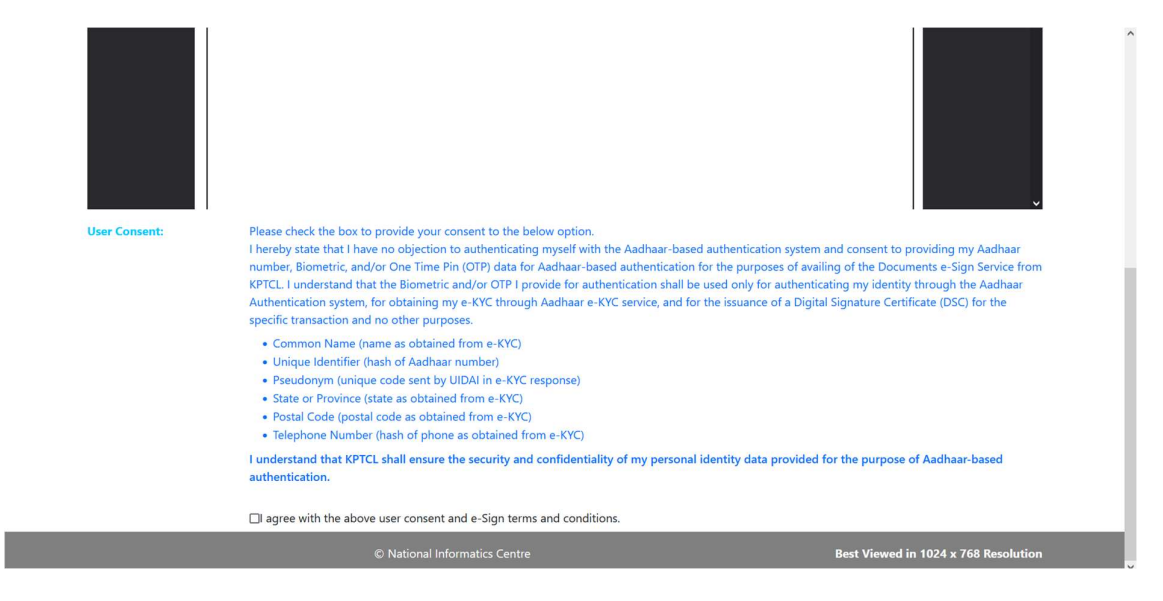

After being redirected to the eSign portal, enter your 12-digit Aadhaar number in the provided text box. Then, click the "Get OTP" button to receive the OTP.

| with an<br>even an<br>Ministry of Electronics and<br>Information Technology<br>Government of India | Digital India<br>Power To Empower                                       | (                                     |  |
|----------------------------------------------------------------------------------------------------|-------------------------------------------------------------------------|---------------------------------------|--|
|                                                                                                    | You are currently using C-DAC eSign Service and have been redirected fr | om Center for e-Governance, Karnataka |  |
|                                                                                                    | <b>ि स्वरावेक्राग्या</b> वि                                             |                                       |  |
|                                                                                                    | C-DAC's eSign Service                                                   |                                       |  |
|                                                                                                    | CDAC's e-Sign Service                                                   |                                       |  |
|                                                                                                    | View Document Information                                               |                                       |  |
|                                                                                                    | Aadhaar Number O Virtual ID UID Token                                   | Get Virtual ID                        |  |
|                                                                                                    |                                                                         | Ð                                     |  |
|                                                                                                    | Aadhaar TOTP ( Aadhaar OTP                                              | How to generate TOTP?                 |  |
|                                                                                                    | 4 Enter Your Aadhaar OTP                                                |                                       |  |
|                                                                                                    |                                                                         |                                       |  |
|                                                                                                    |                                                                         |                                       |  |
|                                                                                                    | Get OTP Cancel                                                          |                                       |  |
|                                                                                                    |                                                                         |                                       |  |
|                                                                                                    |                                                                         |                                       |  |

© 2022 C-DAC. All rights reserved | Website owned and maintained by: Centre for Development of Advanced Computing (C-DAC)

You will receive an OTP on your registered mobile number. Enter the OTP in the provided text box, read the instructions carefully, and select the checkbox. Then, click the "Submit" button to proceed .

| Government of India                                                                                          |                                                          |                                                                                                    |                                                                                                    |                                | The second second | ^ |  |  |  |
|----------------------------------------------------------------------------------------------------|----------------------------------------------------------|----------------------------------------------------------------------------------------------------|----------------------------------------------------------------------------------------------------|--------------------------------|-------------------|---|--|--|--|
| You are currently using C-DAC esign Service and have been redirected from Center for e-Governance, Karnataka |                                                          |                                                                                                    |                                                                                                    |                                |                   |   |  |  |  |
|                                                                                                    |                                                          | C Hastakshar                                                                                                    |                                                                                                    |                                |                   |   |  |  |  |
|                                                                                                    | CDAC                                                     | C-DAC's eSign Service                                                                                                    |                                                                                                    |                                |                   |   |  |  |  |
|                                                                                                    | View Do                                                  | scument Information                                                                                                    |                                                                                                    |                                |                   |   |  |  |  |
|                                                                                                    | Aad                                                      | haar Number 🔿 Virtual ID 🔿 UID Token                                                                                                    | Get Vi                                                                                                    | irtual ID                      |                   |   |  |  |  |
|                                                                                                    | -                                                        | *****                                                                                                    |                                                                                                    | B                              |                   |   |  |  |  |
|                                                                                                    | O Aad                                                    | haar TOTP 💿 Aadhaar OTP                                                                                                    | How to generate                                                                                                    | TOTP?                          |                   |   |  |  |  |
|                                                                                                    | 94                                                       | •••••                                                                                                    |                                                                                                    |                                |                   |   |  |  |  |
|                                                                                                    | ✓ I here<br>providing<br>based au<br>through<br>esigning | sby state that I have no objection in authenticating myself with Aadhaar bas<br>my Aadhaar number/VID/UID Token and One Time Ph (OTP)/Time-based<br>altertication. I understand that the OTP/TOTP I provide for authentication s<br>adhaar Authentication system and for obtaining my e-KYC through Aa | ed authentication system and consent to<br>One Time Password (TOTP) data for Aac<br>hall be used only for authenticating my ide<br>shaar e-KYC service only for the purpose<br>Listen to Consent Engl | dhaar<br>entity<br>of<br>Ish ~ |                   |   |  |  |  |
|                                                                                                    | OTP h                                                    | as been sent to mobile number <*******2964>                                                                                                    |                                                                                                    |                                |                   |   |  |  |  |
|                                                                                                    | Subr                                                     | Cancel                                                                                                    | Not Received OTP? Reserved                                                                                                    | nd OTP                         |                   |   |  |  |  |
|                                                                                                    |                                                          | Kindly click "Resend OTP" link after 44                                                                                                    | seconds                                                                                                    |                                |                   |   |  |  |  |
|                                                                                                    |                                                          |                                                                                                    |                                                                                                    |                                |                   |   |  |  |  |
| © 2022                                                                                                    | C-DAC. A                                                 | I rights reserved   Website owned and maintained by: Centre for                                                                                                    | or Development of Advanced Co                                                                                                    | mputing (C-DAC)                |                   |   |  |  |  |

If you return to the KPTCL portal and receive a "Success Message".

| Iocalhout.63714 E-Sign Successfull |  |
|------------------------------------|--|
|                                    |  |
|                                    |  |

If your eSign process is not completed, you must redo the eSign process.

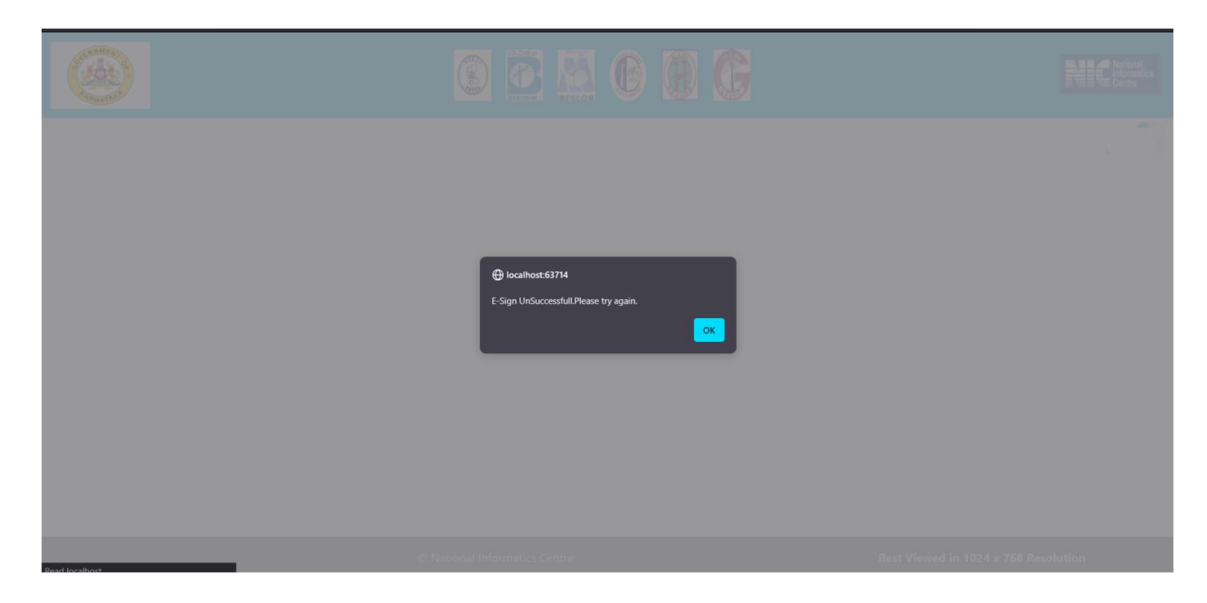

If the process is successful, you can download the eSigned document in PDF format by clicking Download Signed PDF button.

|                                                                    | 2   |
|--------------------------------------------------------------------|-----|
| Log                                                                | out |
| Documents signed successfully.                                     |     |
| Download Signed PDF                                                |     |
|                                                                    |     |
|                                                                    |     |
|                                                                    |     |
|                                                                    |     |
|                                                                    |     |
| © National Informatics Centre Best Viewed in 1024 x 768 Resolution |     |